## CADASTRO DE TIPO DE PRODUTO

Para cadastrar tipo de produto seguir os seguintes passos:

Importante: (O nome da Tabela que controla os Tipos de Produto é variavel, portante poderá conter qualquer descrição, variando conforme a necessidade de controle do cliente, neste manual abordaremos o nome Generico "TIPO DE PRODUTO")

• Acesse o menu "Cadastros" no TGA Estoque e selecione "TIPO DE PRODUTO":

| 🔘 TGA E | stoqu            | <u>ie v.18.01</u> .02   Base: BA | SE TEST | E         |          |      |       |           |            |          |           |
|---------|------------------|----------------------------------|---------|-----------|----------|------|-------|-----------|------------|----------|-----------|
| Sistema | Cad              | lastros Movimento                | CRM     | Contratos | Invent   | ário | Consu | ultas     | Relatórios | Config   | urações   |
| 🖉 😨 i   | <b>&amp;</b>     | Produtos/Serviços                |         | 🔊 🎒       | J 👩      | 80 1 | 89 🐮  | 9         | 19 🧳       | T 🕅      |           |
|         | 3 <mark>0</mark> | Grupos                           |         |           |          |      |       |           |            | $( \leq$ | 7         |
|         | <b>6</b> ?       | TIPO DE PRODUTO                  |         |           |          |      |       |           |            | =        |           |
|         | μų<br>Λ          | Fabricante/Marca                 |         |           |          |      |       |           |            |          | /         |
| taa     | ۲                | Parceiros:                       |         |           |          |      |       |           | tac        | ) ØS     | toc       |
| - 3)    | 2                | Vendedor/Funcionár               | io      |           |          |      |       |           | -9-        |          |           |
|         | <b>.</b>         | Transportadora                   |         |           |          |      |       |           |            |          |           |
|         | <b>i</b>         | Cliente/Fornecedor               |         | (-        | =        |      | )     |           |            |          |           |
|         | 2                | Equipamento                      |         |           |          |      |       |           |            |          |           |
|         | ۳                | Tipo                             |         |           |          |      |       |           |            |          |           |
|         | <b>6</b>         | Promoção Produto                 |         | )a e      | 3SIC     | 991  | UC    |           |            |          |           |
|         |                  | Tabelas de Tributaçã             | 0       | •         |          |      |       |           |            |          | _         |
|         |                  | Campos Compleme                  | ntares  | •         |          |      |       |           |            |          |           |
|         |                  | Tabelas Auxiliares               |         | •         |          |      |       |           |            |          | 7         |
|         |                  | Tabelas de Classifica            | ção     | •         |          |      |       | $\square$ |            |          | $\supset$ |
| taa     |                  | Tabelas de Contrato              | 5       | •         |          |      |       |           | Tor        | 1 as     | IOC       |
| -cgo    | <b>38</b> 0      | Empresas                         |         |           |          |      |       |           | cae        | 100      |           |
| 100     |                  | Filiais                          |         |           |          |      |       |           |            |          |           |
|         | \$.<br>\$        | Centro de Custos                 |         |           | -        |      | )     |           |            |          |           |
|         | ۵,               | Bancos                           |         |           |          |      |       |           |            |          |           |
|         | ٢                | Moedas                           |         |           | $\smile$ |      |       |           |            |          |           |
|         | 3                | Tabelas Dinâmicas                |         | 0         | stc      | 001  | UG    |           |            |          |           |
|         | f(x)             | Fórmulas                         |         |           |          |      |       |           |            |          |           |
|         | 8                | Cidades                          |         |           |          |      |       |           |            | 1-       |           |
|         | $\Diamond$       | Estados                          |         |           |          |      |       |           |            |          | T         |
|         | _                | Segurança                        |         | •         |          |      |       |           |            |          | 2         |

• Na tela do Cadastro de Tipo de Produto clique em NOVO;

| TIPO DE PRODU  | ТО       |                           |                          |                         |            | _2                |       | × |
|----------------|----------|---------------------------|--------------------------|-------------------------|------------|-------------------|-------|---|
| <u>Novo</u>    | alvar I  | <b>O</b> <u>C</u> ancelar | <u>X</u> <u>E</u> xcluir | <i>₽</i> <u>B</u> uscar | 🎒 Imprimir | <b>₽</b> <u>-</u> | echar |   |
| dentificação   |          |                           |                          |                         |            |                   |       |   |
| Código         | _        |                           | -                        |                         |            |                   |       | ŕ |
| Descrição      | <u> </u> |                           |                          |                         |            |                   |       |   |
| % Margem Lucro |          |                           |                          | 6                       |            |                   |       |   |
| % Comissão 1   |          |                           |                          |                         |            |                   |       |   |
| % Comissão 2   |          |                           |                          |                         |            |                   |       |   |
| % Comissão 3   |          |                           |                          |                         |            |                   |       |   |
| % Custo Fixo   |          |                           |                          |                         |            |                   |       |   |
| Campo Livre    |          | _                         |                          |                         |            |                   |       |   |
|                | √ Inal   | tivo                      |                          |                         |            |                   |       |   |

- Na tela do cadastro deve-se digitar um código para o tipo de produto (usar sempre um sequencial, o sistema não permiti salvar mais de um tipo de produto com o mesmo código);
- Colocar a descrição para o tipo de produto (sempre em letra MAIÚSCULA);
- Inserir "% Margem de Lucro" se for utilizar na formação de preço de venda;
- Inserir os percentuais de Comissão (1, 2 e 3) se acaso for controlar comissão sobre tipo de produto;
- Inserir "% Custo Fixo" se acaso for controlado por tipo de produto;
- Definir se o tipo de produto está Ativo ou Inativo para uso, no Flag "Inativo".

Versão Documentação v18.02.01 Reservados Copyright  $\odot$  2018 Tga Sistemas. Todos os Direitos

Ultima Alteração: 24/01/2018